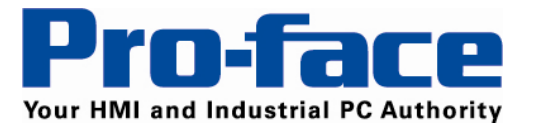

**Delivering More...** 

# Application Note #1194: Interfacing Proface panels to WAGO I/O nodes via the ODVA Explicit Device driver

## Introduction

The purpose of this document is to provide a guide explaining how this example project was created interfacing the WAGO 750-341 Fieldbus Coupler with the Proface AGP 3000 series using the ODVA Explicit Device driver via Ethernet/IP protocol. In this example, the AGP3300-T1 functions as an Ethernet/IP scanner and uses Common Industrial Protocol (CIP<sup>™</sup>) to manage the inputs and outputs (I/O) of the WAGO node (also known as "implicit messaging").

## **Prerequisites:**

It is assumed you have previous knowledge of using GP-ProEX and setting up the WAGO device.

In very general terms a CLASS object is a container (array) of data. To select a specific analog channel the offset needs to be specified (INSTANCE). Determining if this data is being written to or read from the correct value is specified by the (ATTRIBUTE) i.e. GET or SET service.

In the case of WAGO, the object number (CLASS) representing the physical I/O's data using 65 & 66 hex-decimal (HEX) for discrete I/O and Analog by 67 & 68 HEX in this example. There are others supported but it goes beyond this app note. The WAGO object supports from 0 to 255 instances. In the case of discrete I/O, the Proface's smallest amount of data that can be defined is 16 bits (2 byte integer), however individual bits within these integers can be used in bit switches, alarms etc.

## **Cable Diagram:**

Standard Ethernet cables and hubs and/or switches are required. The term External Device below refers to WAGO Fieldbus Couplers, <u>not</u> individual I/O Modules.

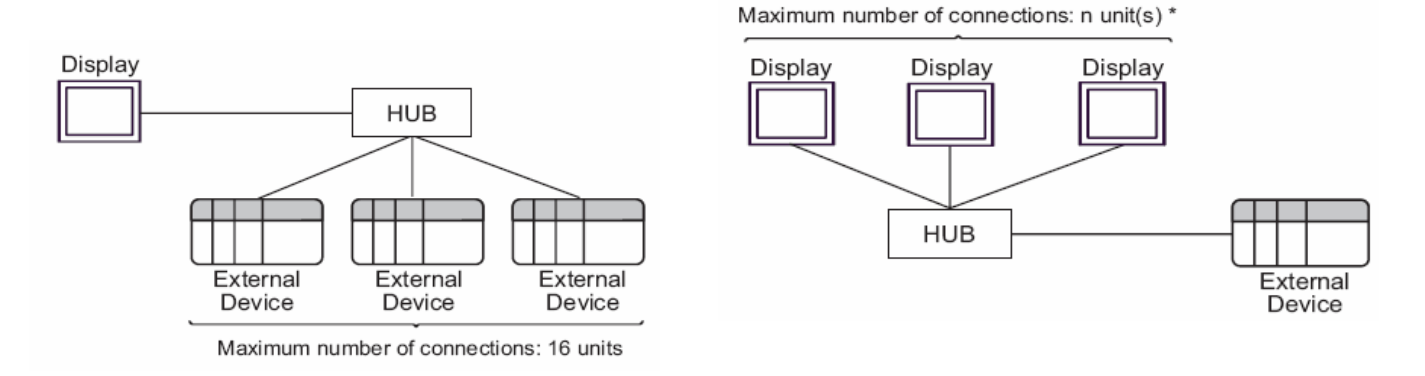

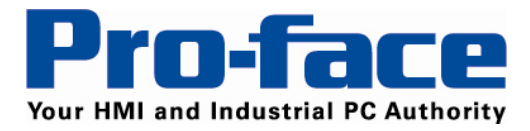

# Set Up:

This procedure has been tested with an AGP3300-T1, but is not limited to just this unit.

Proface AGP & LT 3000 series HMI's with Ethernet programmed with GP-ProEX 2.6 or higher can also be used.

• WAGO Ethernet Node

750-341 Ethernet Fieldbus Coupler

750-402 4-point 24VDC Digital Input Module

750-504 4-point 24VDC Digital Output Module

750-467 2-point 0-10VDC Analog Input Module

750-550 2-point 0-10VDC Analog Output Module

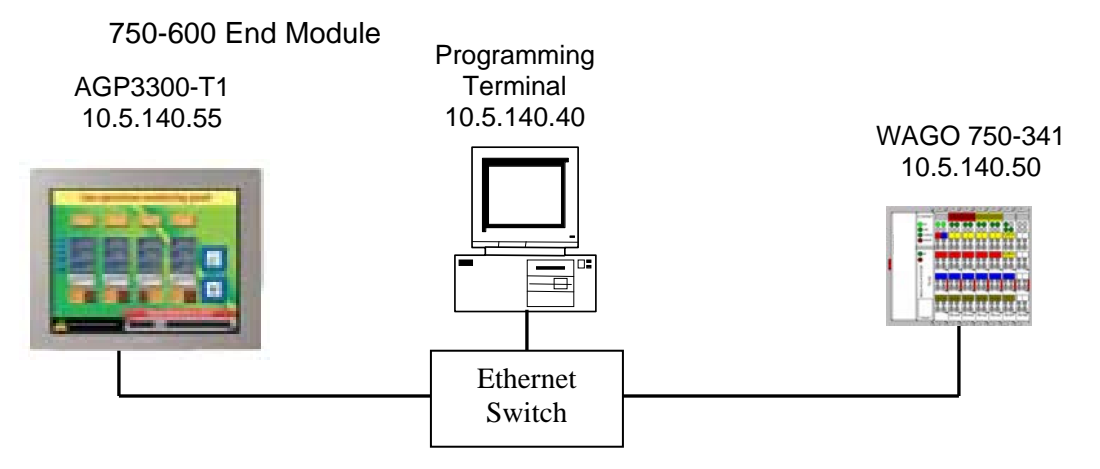

**NOTE:** This procedure assumes that the WAGO 750-341 contains a valid IP address and it is installed on a working network, along with the Proface HMI and GP-ProEX programming tool. If necessary, refer to WAGO's Application Note A202900 for assigning a static IP address to the WAGO 750-341.

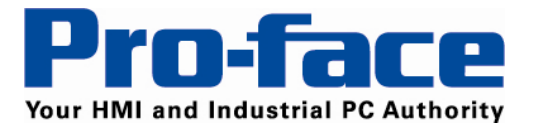

The figure below illustrates the hardware of the WAGO node in this example. The process image table (I/O map) is displayed in byte format below the figure. In order to properly configure the AGP 3300, the process image of the WAGO node must be determined.

When the coupler is powered up, it automatically addresses the I/O modules of the node. The data for complex modules (modules using 2 or more bytes) are mapped first in the process image. They are mapped in the order of their physical position after the coupler. As such, they start at byte address 0. Following this, the digital modules are grouped into bytes (8-bits per byte). The bits are arranged in the order of the module's location. When the number of digital points exceeds eight (8-bits), the coupler automatically starts the next byte.

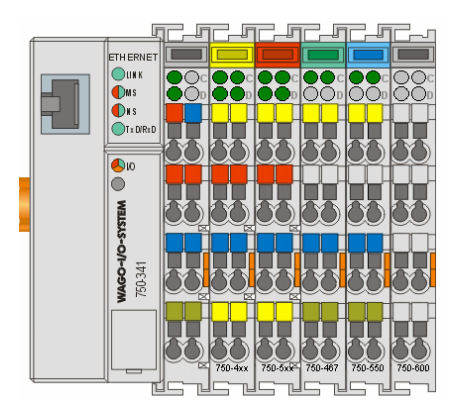

#### Input Process Image

Byte 0 - 750-467 Channel 1 Analog Input, Low Byte

Byte 1 - 750-467 Channel 1 Analog Input, High Byte

Byte 2 - 750-467 Channel 2 Analog Input, Low Byte

Byte 3 - 750-467 Channel 2 Analog Input, High Byte

Byte 4 - 750-402 4-Channel 24VDC Digital Input (bits 0 through 3)

#### Output Process Image

Byte 0 - 750-550 Channel 1 Analog Output, Low Byte

Byte 1 - 750-550 Channel 1 Analog Output, High Byte

Byte 2 - 750-550 Channel 2 Analog Output, Low Byte

Byte 3 - 750-550 Channel 2 Analog Output, High Byte

Byte 4 - 750-504 4-Channel 24VDC Digital Output (bits 0 through 3)

Note: This example has 5-bytes of data in both the Input and Output Process Image.

There are two main steps in setting up this system: This document addresses step 2 only.

- 1) Configuring WAGO's 750-341 for Ethernet/IP
- 2) Configuring the explicit messages for the AGP 3300-T1.

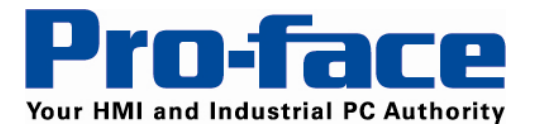

# GP-Pro EX Communication Set Up:

If starting a new project select the ODVA Ethernet/IP Explicit Messaging driver

| 💰 Welcome to GP-Pro FX                                                                              |                             |                                                    |                   |
|----------------------------------------------------------------------------------------------------|-----------------------------|----------------------------------------------------|-------------------|
| 67-7ro <b>E</b> X                                                                                   | Device/PLC<br>Number of Dev | vices/PLCs 1                                       |                   |
| Sten 1                                                                                              | -                           | Device/PLC 1                                       |                   |
| otep i                                                                                              | Series                      | EtherNet/ID Evelot Message                         |                   |
| Step 2                                                                                              | Jelles                      | Ethemet (TCP)                                      |                   |
| (                                                                                                   | I OK                        | Befer to the manual of this Device /PLC            |                   |
|                                                                                                    |                             | Becent Device /PLC                                 |                   |
|                                                                                                    | <                           |                                                    | 3                 |
|                                                                                                    | Use System                  | Area                                               | Device Informatic |
|                                                                                                    | Ste<br>Back (               | B) Communication Settings New Logic New Scree      | n Cancel          |
| Display Unit<br>Series GP3000 Series<br>Model AGP-3750T<br>Orientation Landscape<br>Mode Multimedia |                             |                                                    |                   |
| Device/PLC<br>Device/PLC 1                                                                          |                             | Add Device/PLC Delete Device/PLC                   |                   |
| Summary                                                                                             |                             | Change Device/PLC                                  |                   |
| Manufacturer ODVA                                                                                   | Series                      | EtherNet/IP Explicit Messaging Port Ethernet (TCP) |                   |
| Text Data Mode 2 Chang                                                                              | 2                           |                                                    |                   |
| Communication Settings                                                                              |                             |                                                    |                   |
| Port No. 1024                                                                                       | Auto                        |                                                    |                   |
| Times 4                                                                                             | Auto                        | 🗯 Individual Device Settings 🛛 🔀                   |                   |
| nimeout 3                                                                                           | v (sec)                     | PLC1                                               |                   |
| Hetry U                                                                                             |                             |                                                    |                   |
| Wait To Send                                                                                        | 💭 (ms) 🛛 De                 | erauit IP Address E. 0. 0. 0                       |                   |

Enter the correct IP Address for the WAGO node and select OK

IP Address=000.000.000.000

Title: Interfacing Proface panels to WAGO I/O nodes via the ODVA Explicit Device driver• AN#APNT1194 • Date: March 2010 • Revision: A

Cancel

OK (0)

Allowable Number of Devices/PLCs 16

Settings

Number Device Name

👗 1 PLC1

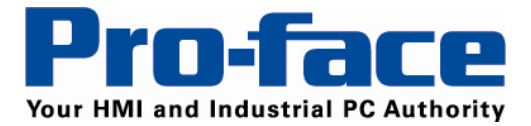

To add a driver to an existing system go to System Settings> Device/PLC and add the following driver support to the project.

| 🕉 Add Device/PLC                       | 1 🔀                                               |  |  |  |  |  |
|----------------------------------------|---------------------------------------------------|--|--|--|--|--|
| Settings                               |                                                   |  |  |  |  |  |
| Device/PLC                             |                                                   |  |  |  |  |  |
| Manufacturer                           | ODVA 🔽                                            |  |  |  |  |  |
| Series                                 | DeviceNet Slave                                   |  |  |  |  |  |
| Allowable Numb                         | DeviceNet Slave<br>EtherNet/IP Explicit Messaging |  |  |  |  |  |
| Connection Method                      |                                                   |  |  |  |  |  |
| Port                                   | Extended Unit 💌                                   |  |  |  |  |  |
| Refer to the manual of this Device/PLC |                                                   |  |  |  |  |  |
|                                        | Device Information                                |  |  |  |  |  |
|                                        | Add Cancel                                        |  |  |  |  |  |

Select ODVA for the Manufacture and EtherNet/IP Explicit messaging

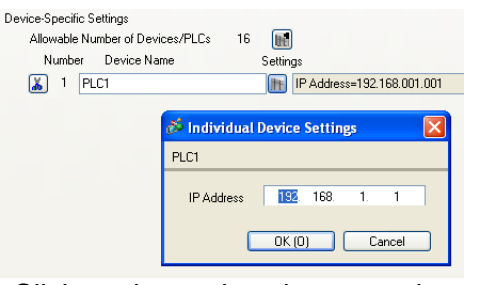

Click on the settings button and enter the IP address for the WAGO node

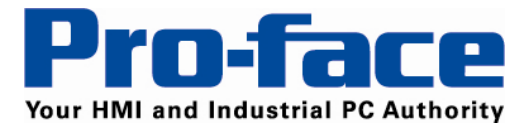

# GP-Pro EX Parts Addressing, Screen Set Up, and Usage:

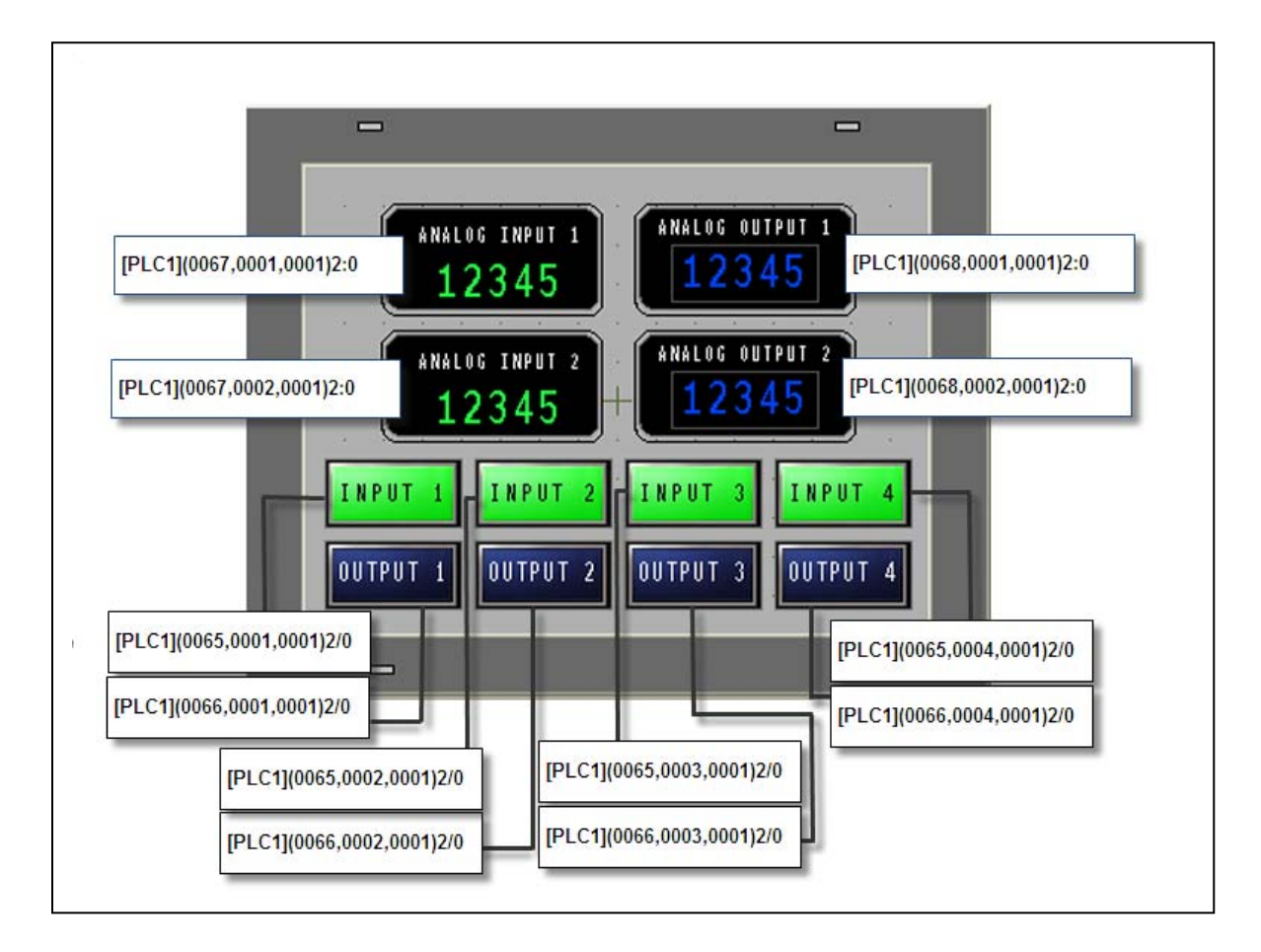

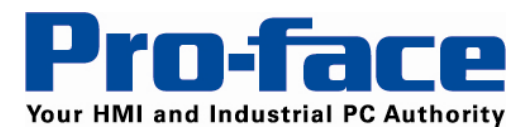

## How to:

The following are the steps to assign the CLASS, INSTANCE, ATTRIBUTE values for each type of display object in the example project as they pertain to the physical I/O node shown in below

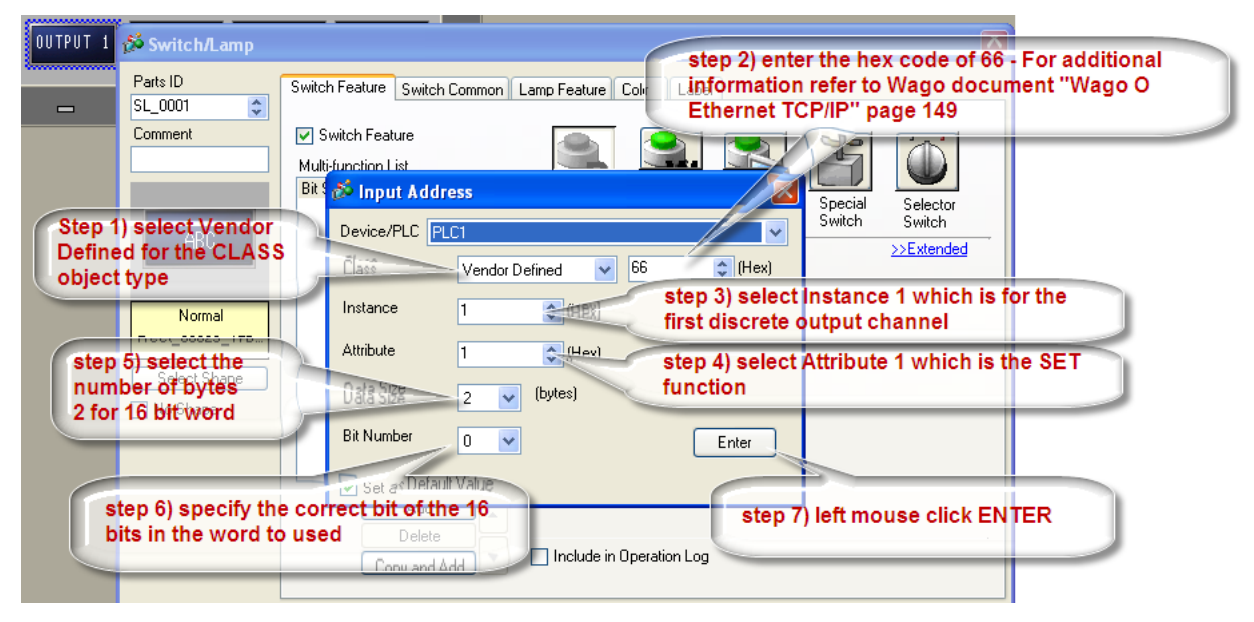

| INPUT 1 🖉 Switch/Lamp                                                                                                    |                       |
|----------------------------------------------------------------------------------------------------|-----------------------|
| Parts ID   Switch Feature   Lamp Feature   Color   Label   step 2) enter the hex code of 65 - For a information refer to Wago document     Comment   Image: Color Color   Lamp Feature   Image: Color Color   Label     Image: Color Color   Switch Feature   Image: Color Color   Label   Step 2) enter the hex code of 65 - For a information refer to Wago document     Image: Color Color   Image: Color Color   Label   Step 2) enter the hex code of 65 - For a information refer to Wago document | additional<br>'Wago O |
| ARC Input Address                                                                                                    |                       |
| type OFF<br>Hect_UUU25_174 Instance 1 which is for the<br>step 5) select the Attribute 1 (Hex)                                                                                                    | $\supset$             |
| number of bytes<br>2 for 16 bit word<br>Bit Number 0 V Enter                                                                                                    |                       |
| Step 6) specify the correct bit of the 16   bits in the word to used     step 7) left mouse click ENTER                                                                                                    | $\supset$             |
| Help (H) OK (0) Cancel                                                                                                    |                       |

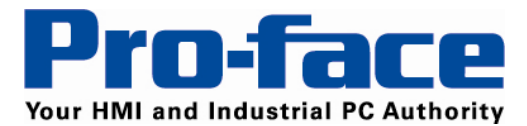

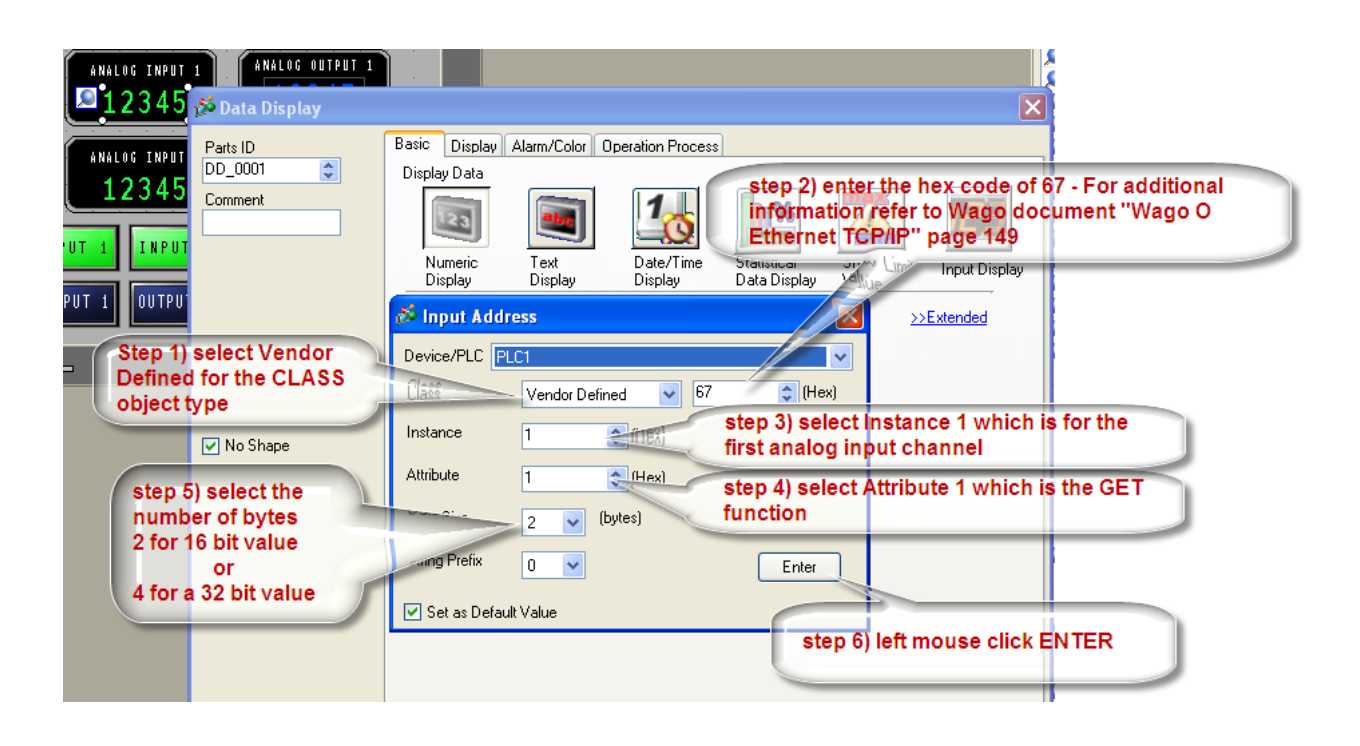

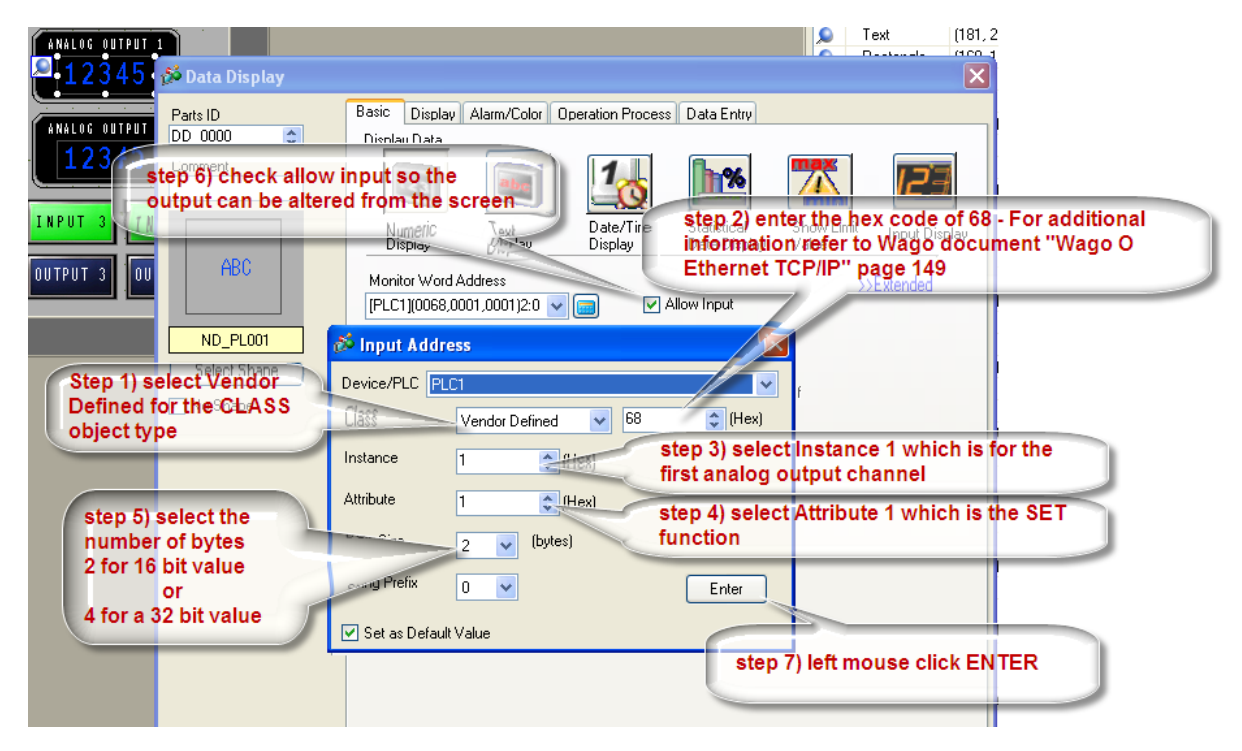

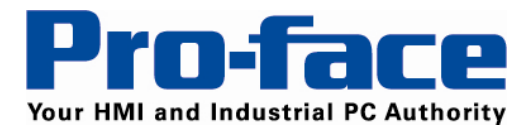

# **Optional:**

Instead of declaring all the setting for every object used, another option is to create SYMBOL names that are declared once and reused often.

To show the Symbol/Variable list, if not shown, click Common Settings in the menu bar and then Symbol/Variable:

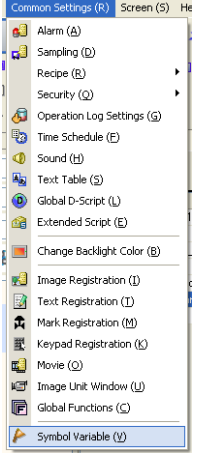

To create symbols:

- 1. Left mouse click in the next empty cell in the NAME column and enter the desired descriptive symbol name. NOTE: No spaces are allowed in the symbol name
- Select the type of required address (Bit or Word address) Note: for a DINT or FLOAT type select Word Address type. Do <u>not</u> use Variables (INT, Float or Real) as these are only for referenceing variables internal to the HMI panel.
- 3. Left mouse click the small calculator button

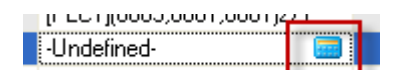

To add additional symbols to the list follow the steps outlined above to define the correct CLASS, INSTANCE and ATTRIBUTE settings for this piece of data.

See figure 2 below for the symbols created in this example project

Title: Interfacing Proface panels to WAGO I/O nodes via the ODVA Explicit Device driver• AN#APNT1194 • Date: March 2010 • Revision: A

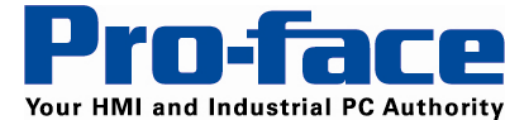

Delivering More...

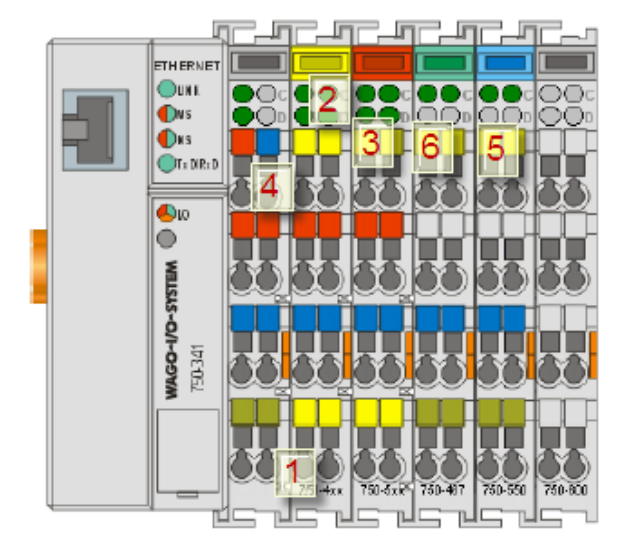

|   | Name                     | Туре 🔺       | Address                   | Comment                       |
|---|--------------------------|--------------|---------------------------|-------------------------------|
| 1 | forward_travel_limit     | Bit Address  | [PLC1](0065,0003,0001)2/0 | third input bit first module  |
| 2 | start_button             | Bit Address  | [PLC1](0065,0002,0001)2/0 | second input bit first module |
| 3 | advance_sol              | Bit Address  | [PLC1](0066,0001,0001)2/0 | first output                  |
| 4 | discrete_input1          | Bit Address  | [PLC1](0065,0001,0001)2/0 | first input bit first module  |
| 5 | speed_command            | Word Address | [PLC1](0068,0001,0001)2:0 | first analog channel output   |
| 6 | speed_reference_feedback | Word Address | [PLC1](0067,0001,0001)2:0 | first analog input            |

Figure 2

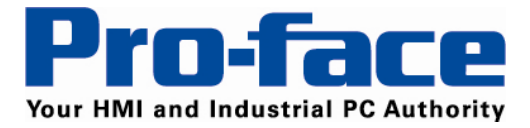

To utilize the symbols locate the correct symbol in the list and then left mouse click on the symbol name in the list.

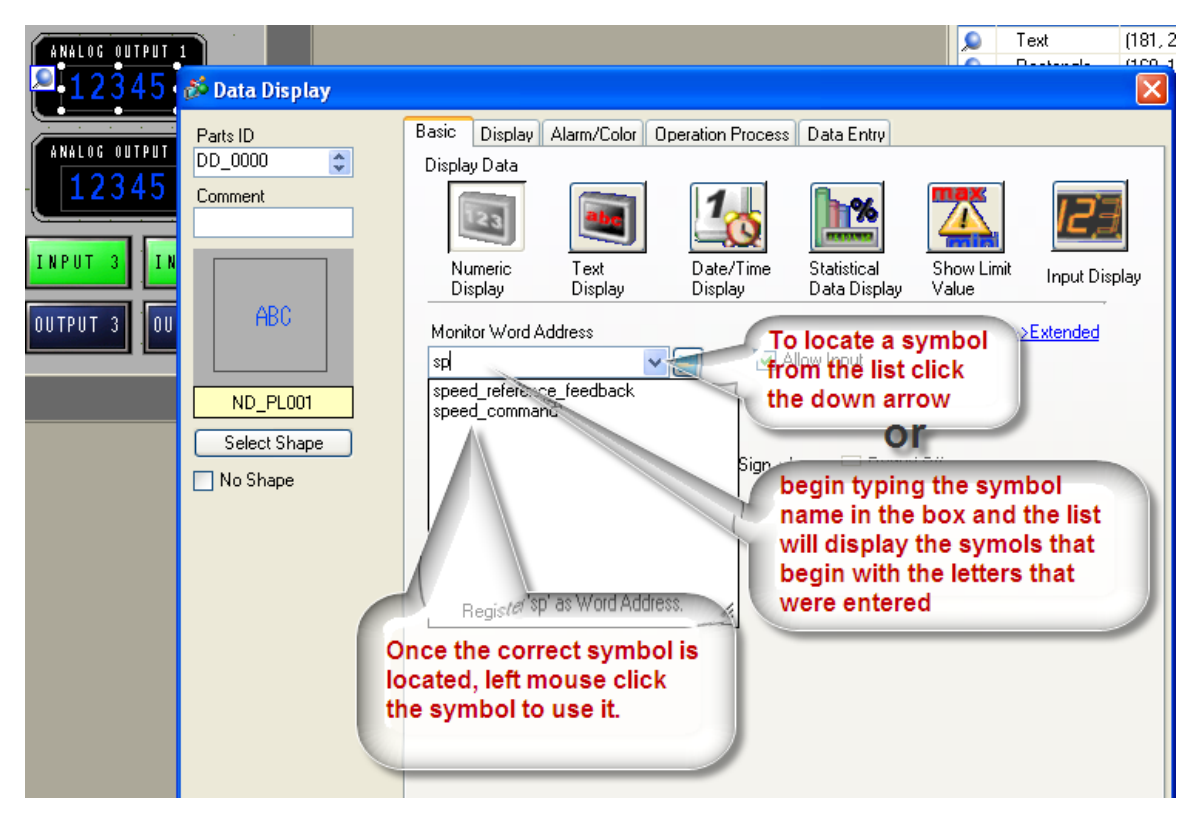

© 2010 Pro-face America. Specifications may change without notice. Pro-face is a registered trademark of Digital Corporation. Other brand or product names are the property of their respective owners.